# ≪操作マニュアルーでんさい管理者編≫ 3.業務メニュー:債権融資業務

### でんさい割引

### ① 未承認一覧画面

| 📕 未承認一覧                                                                                                    |                         |            |                              |         |                 | 检查供制:1                 | - 1 /1代:`如 <u>の10代</u> 」 |
|----------------------------------------------------------------------------------------------------|-------------------------|------------|------------------------------|---------|-----------------|------------------------|--------------------------|
| 請求内容                                                                                                    | 承認依頼日時<br>申込完了日時        | 申込受付<br>番号 | 申込人でんさい利用者番号<br>相手先でんさい利用者番号 | 債権金額    | 支払期日<br>電子記録年月日 | 複楽件数: )<br>担当者<br>コメント | ~1/14 次の104<br>承認ステータス   |
| <u>融資申込(割</u><br>引)                                                                                                    | (割 2024年10月30日 15時50分 _ |            | 000019N48                    | 800,000 |                 |                        |                          |
| 融資申込(割     2024年10月30日 15時50分     _     0000191448     800,000       引)     _     ●請求内容の「融資申込(割引)」の青文字をクリックしてください。       ●承認画面が表示されます。 |                         |            |                              |         |                 |                        |                          |
| トップページ                                                                                                    |                         |            |                              |         |                 |                        |                          |

### ② 承認画面

| でんさい割引申込承認画面                                             |                                                                                                    |                           |                      |        |                  |        | DDECD11BC03R |  |  |  |  |  |
|----------------------------------------------------------|----------------------------------------------------------------------------------------------------|---------------------------|----------------------|--------|------------------|--------|--------------|--|--|--|--|--|
| でんさい割月申込:承認) でんさ                                         | å∖割引申込:縦                                                                                                    | 課                         |                      |        |                  |        |              |  |  |  |  |  |
| この画面は承認の確認画面です。<br>下記の内容で問題がなければ「この<br>問題がある場合は「管理者コメント」 | 内容ででんさい<br>に理由を記入の                                                                                                    | 割引申込」ボタンを押<br>上、「否承認」ボタンを | してください。<br>:押してください。 |        |                  |        |              |  |  |  |  |  |
| 1 この画面は承認画面                                              | jです。まだ、 で,                                                                                                    | んさい割りの申込は気                | 記了していません             | 0      |                  |        |              |  |  |  |  |  |
| 🛢 割引依頼人情報(請求者)                                           |                                                                                                    |                           |                      |        |                  |        |              |  |  |  |  |  |
| でんさい利用者番号                                                |                                                                                                    | 000019N48                 |                      |        |                  |        |              |  |  |  |  |  |
| でんさい利用者名                                                 |                                                                                                    | 株式会社でんさい書                 | 肟1002                |        |                  |        |              |  |  |  |  |  |
| ▋ 債権情報                                                   |                                                                                                    |                           |                      |        |                  |        |              |  |  |  |  |  |
| 項番 記録番号                                                  | 債務者で                                                                                                    | しさい利用者名                   | 債権金額                 | 害      | 債権金額             | 発生日    | 支払期日         |  |  |  |  |  |
| 1 000018H5000000F00014                                   | F∆F00C                                                                                                    | :                         | 3                    | 00,000 | ●中密友             | 「仮工オフェ | うち 取りやめて     |  |  |  |  |  |
| 2 000018H5000000G00004                                   | 1         000018HE000000F00014         トマトOOC         300,000           2         000018HE000000G00004         トマトOOC         1,000,000 |                           | 00,000               |        | ●内容を修止する場合や、取りやめ |        |              |  |  |  |  |  |
| △計件粉                                                     |                                                                                                    |                           | っ件                   |        | 場合に              | 台承認を   | クリックしてくだ     |  |  |  |  |  |
|                                                          |                                                                                                    | 2 IT<br>80000 円           |                      | さい。    |                  |        |              |  |  |  |  |  |
|                                                          |                                                                                                    |                           | 000,00011            |        | ●担当者             | の「承認依  | 瀬一覧」に「却下」    |  |  |  |  |  |
| 割引希望日                                                    |                                                                                                    | 2024年11月01日               |                      |        | と表示              | されます。  |              |  |  |  |  |  |
| 譲渡記録年月日                                                  |                                                                                                    | 2024年10月31日               |                      |        | ●相当者は、「承認依頼―覧」から |        |              |  |  |  |  |  |
| 保証付与の有無                                                  |                                                                                                    | あり                        |                      |        |                  | ートガイヨ  |              |  |  |  |  |  |
| 📱 請求者任意情報                                                |                                                                                                    |                           |                      |        | り回り              |        | 389°         |  |  |  |  |  |
| 請求者任意情報                                                  |                                                                                                    |                           |                      |        |                  |        |              |  |  |  |  |  |
|                                                          |                                                                                                    |                           |                      |        | ●否承副             | で担当者   | ヘコメントする場     |  |  |  |  |  |
|                                                          |                                                                                                    |                           |                      |        | 合、入              | 、カしてくた | <i>ごさい。</i>  |  |  |  |  |  |
| 🛢 管理者コメント                                                |                                                                                                    |                           |                      |        | ●担当者             | すの「承認依 | 「頼一覧」に表示さ    |  |  |  |  |  |
| 管理者コメント                                                  |                                                                                                    |                           |                      | 4      | れます              | 0      |              |  |  |  |  |  |
|                                                          |                                                                                                    |                           |                      |        |                  |        |              |  |  |  |  |  |
| この内容ででんさい割引申込                                            |                                                                                                    | 承認 一覧に 調                  | ZQ                   | ●一覧    | に戻るでー            | 覧画面に戻  | ることができます。    |  |  |  |  |  |
|                                                          |                                                                                                    |                           |                      |        |                  |        | •            |  |  |  |  |  |
| ●内容を研                                                    | 審認してこ                                                                                                    | の内容ででんさ                   | い割引申込                | をクリ    | ックしてく            | ださい。   |              |  |  |  |  |  |
| ●結果画面                                                    | 面が表示され                                                                                                    | れます。                      |                      | -      |                  |        |              |  |  |  |  |  |

#### ③ 承認結果画面

| でんさい割引申込承認完了画面                                              |                      |                        |        |          |                        |                           | DDECD11       | IBC07R      |  |
|-------------------------------------------------------------|----------------------|------------------------|--------|----------|------------------------|---------------------------|---------------|-------------|--|
| でんさい割引申込:承認 でんさい                                            | <mark>鹏伸込:結</mark>   | <b>果</b>               |        |          |                        |                           | ſ             | <b>了</b> 印刷 |  |
| でんさい割引申込が完了しました。<br>結果内容を確認してください。<br>「FDFを表示」をクリックし、でんさい割り | (買取)申込               | 書を印刷し押印のうえ、営           | 営業店窓口へ | ∖提出し⁻    | てください。                 |                           |               |             |  |
| でんさい割目中込(譲渡・分                                               | 割譲渡記録                | の一括記録請求)が完了            | しました。  |          |                        |                           |               |             |  |
| 受付番号:05662024103000<br>受付日時:2024年10月30日                     | 0004787U<br>15時52分53 | 沙                      |        |          | ●「でんさ」<br>で記録さ<br>となりま | ハネット(記録<br>れるまで重要<br>す。   | 録機関)」<br>要な番号 |             |  |
| 📕 申込受付番号                                                    |                      |                        |        |          | ●この画面                  | を印刷して「                    | でんさい          |             |  |
| 申込受付番号                                                      |                      | 00001                  | •      | <        | ネット」フ                  | からの通知情報                   | 報が届く          |             |  |
| ▋ →括請求                                                      |                      |                        |        |          | まで管理                   | してください                    | 0             |             |  |
| 一括依頼番号                                                      |                      | 056620241 03000001 200 | 000    |          |                        |                           |               |             |  |
| 📕 割引依頼人情報(請求者)                                              |                      |                        |        |          |                        |                           |               |             |  |
| でんさい利用者番号                                                   |                      | 0000191\48             |        |          |                        |                           |               |             |  |
| でんさい利用者名                                                    |                      | 株式会社でんさい割引く            | 002    |          |                        |                           |               |             |  |
| ▋ 債権情報                                                      |                      |                        |        |          |                        |                           |               |             |  |
| 項番 記録番号                                                     | 債務者でん                | 、おい利用者名                | 債権金額   |          | 割引債権金額                 | 発生日                       | 支払期日          |             |  |
| 1 000018H5000000F00014                                      | F∆F00C               |                        |        | 300,000  | 300,000                | 300,000 2024年10月16日 2024年 |               |             |  |
| 2 000018H5000000G00004                                      | F⊿F00C               |                        | 1      | ,000,000 | 500,000                | 2024年10月29日               | 2024年12月31 E  | E           |  |
| 合計件数                                                        |                      |                        | 2 件    |          |                        |                           |               |             |  |
| 合計割引債権金額                                                    |                      | {                      |        |          |                        |                           |               |             |  |
| 東回茶切口                                                       |                      | 2024年11日04日            |        |          |                        |                           |               |             |  |
| 高川市主日<br>                                                   |                      | 2024年10月31日            |        |          |                        |                           |               |             |  |
| 保証付与の有無                                                     |                      | あり                     |        |          |                        |                           |               |             |  |
|                                                             |                      |                        |        |          |                        |                           |               |             |  |
| 請求者任意情報                                                     |                      |                        |        |          |                        |                           |               |             |  |
| HAVE IT WITH                                                |                      |                        |        |          |                        |                           |               |             |  |
| P D F を表示                                                   | /                    |                        |        |          |                        |                           |               |             |  |
|                                                             | PDFを                 | 表示をクリックし               | レてファ   | イルを      | 印刷してくた                 | さい。 —                     |               |             |  |

### 【注意事項】

- ●「でんさい割引(買取)申込書」を割引希望日の2営業日前までにお取扱店窓口までご提出ください。
- ●事務手続き上お客さまのご希望に添えない場合もあります。
- ●手続き完了後、10分程度経過すると取引成否の通知が来るため、通知情報照会をご確認ください。

## ④「でんさい割引(買取)申込書」

|           | (銀行使用標<br>本人確認済                        | 新<br>氏名<br>(法親       | 〔人〕<br>株式会   | ≹社でん                    | さい書        | 割引            | 0 0 :  | 2         |                |     | <u> </u>             | <u>当間</u> |           | L I       | <u>+</u>  |           |          |     |
|-----------|----------------------------------------|----------------------|--------------|-------------------------|------------|---------------|--------|-----------|----------------|-----|----------------------|-----------|-----------|-----------|-----------|-----------|----------|-----|
| ●割 西暦     | 51布望日<br>2024年 11月 01日                 |                      | 利            | 用者番号                    |            |               | 0      | (         | 0              | 0   | 0                    | 1         | 9         |           | N         | 4         |          | 8   |
| 割引<br>引を依 | 依頼者は、別に締結し<br>気頼します。なお、受領              | ∠た <mark>銀行取引</mark> | 約定1<br>預金    | 書の各条<br>へ入金し            | 項を<br>,て下  | 承認<br>さい      | のう     | ż.        | 貴行             | テにす | すし、                  | 次の        | )電:       | 子記        | 録         | 責権        | Ø        | 割   |
| 通         |                                        | 支払人                  |              | 1+12-00                 | 175        | 発生            | 記録E    | 1 (西      | 唐年             | 月日) | L                    | 債         | 権         | 金額        | Į (       | (円)       | )        |     |
| 番         |                                        | 球番号<br>機関名           |              | <sup> 甲込受  </sup><br>支士 | いから<br>し場可 | 「支」           | い期日    | (西))<br>子 | 雪年)            | 9日) |                      | 害         | 1513<br>1 | 五都 備ま     | Į (       | (H)       | )        |     |
|           | トマト000                                 |                      |              | XI                      |            | 2             | 0 2    | 4 1       | 0              | 1 6 |                      |           |           | 3         | 0         | 0         | 0        | 0 0 |
| 1         | 000018HS000                            | 000F00               | 014          | 4000                    | 01         | 2             | 0 2    | 4 1       | 2              | 3 1 | ++-                  | -++       |           | 3         | 0         | 0         | 0        | 0 0 |
|           | トマト銀行                                  |                      | 山山<br> 本「    | □□□[]]<br>古営業           | <br>部      | 1             |        | L.        | ـL.َـــ.       |     | ·!                   |           |           | <u></u>   | <u> </u>  | <u> </u>  | <u> </u> |     |
|           | 17100C                                 |                      |              |                         | -          | 2             | 0 2    | 4 1       | 0              | 29  |                      |           | 1         | 0         | 0         | 0         | 0        | 0 0 |
| 2         | 00001845000                            | 000600               | 004          | 4000                    | 0 1        | 2             | 0 2    | 41        | 2              | 31  | ·                    | -++       |           | 5         | 0         | 0         | 0        | 0 0 |
| -         | トマト銀行                                  |                      | 「」」<br>本「    | 古営業                     | 」二.(<br>部  | 1 <u>-</u> .[ |        | <u> </u>  | _ا             |     | · <b> -</b> <u> </u> |           |           | <u>⊥́</u> | L         |           | _1       | i_  |
|           |                                        |                      |              |                         |            |               |        | Τ         | Π              |     |                      |           |           |           |           | Π         |          |     |
| 3         |                                        |                      |              |                         |            | †             |        |           | ┢              |     |                      | -++       |           | +         | <br>      |           | +-       |     |
|           | ······································ | <u></u>              | ··-i         |                         |            | <b>د</b> نـ   | Lİ_    |           | . <b>_</b> .J_ |     | ·                    | <b>.</b>  |           | <u> </u>  | <b></b> ا | J.        | i.       | ι   |
|           |                                        |                      |              |                         |            |               |        | Τ         |                |     |                      |           |           |           |           |           |          |     |
| 4         |                                        |                      |              |                         |            |               |        | T         | T              |     |                      |           |           | ]         |           |           |          |     |
|           |                                        |                      |              |                         |            |               |        |           |                |     |                      |           |           |           | !         | 1-        |          |     |
|           |                                        |                      |              |                         |            |               |        | Γ         |                |     |                      |           |           |           |           |           |          |     |
| 5         |                                        |                      | Ļ∏           |                         |            |               |        |           |                |     |                      |           |           |           |           |           |          |     |
|           |                                        |                      |              |                         |            |               |        |           |                |     |                      |           |           |           |           |           |          |     |
|           |                                        | 本項件数                 | 本項件数 2 本     |                         |            |               |        | <u>東合</u> | 計              |     | <u> </u>             |           |           |           |           | 80        | )0,      | 000 |
|           |                                        | 刮り 総件                | <del>X</del> |                         |            |               | 刮り     | 术总合       | <u>181</u>     |     | L                    |           |           |           |           | <u>ðl</u> | NU,      | 000 |
|           |                                        |                      |              | 銀行                      | 使用         | 欄             |        |           | 営業             | 店長印 |                      | 次長        | 代理        | )EP       |           | ſ         | 系印       |     |
| 店番・       | 店名                                     | 融資基                  | 本口座          | 番号                      |            |               |        |           |                |     |                      |           |           |           |           |           |          |     |
| 史行口       | 1                                      | 利率                   |              |                         |            |               | $\neg$ |           |                |     |                      |           |           |           |           |           |          |     |
| 天11日      |                                        | 1                    |              |                         |            |               |        | 1         |                |     |                      |           |           |           | I I       |           |          |     |